Po kliknięciu w link do eRejestracji znajdujący się na stronie Powiatowego Centrum Medycznego (<u>www.pcm-nzoz-wieruszow.pl</u>) otworzy się okno:

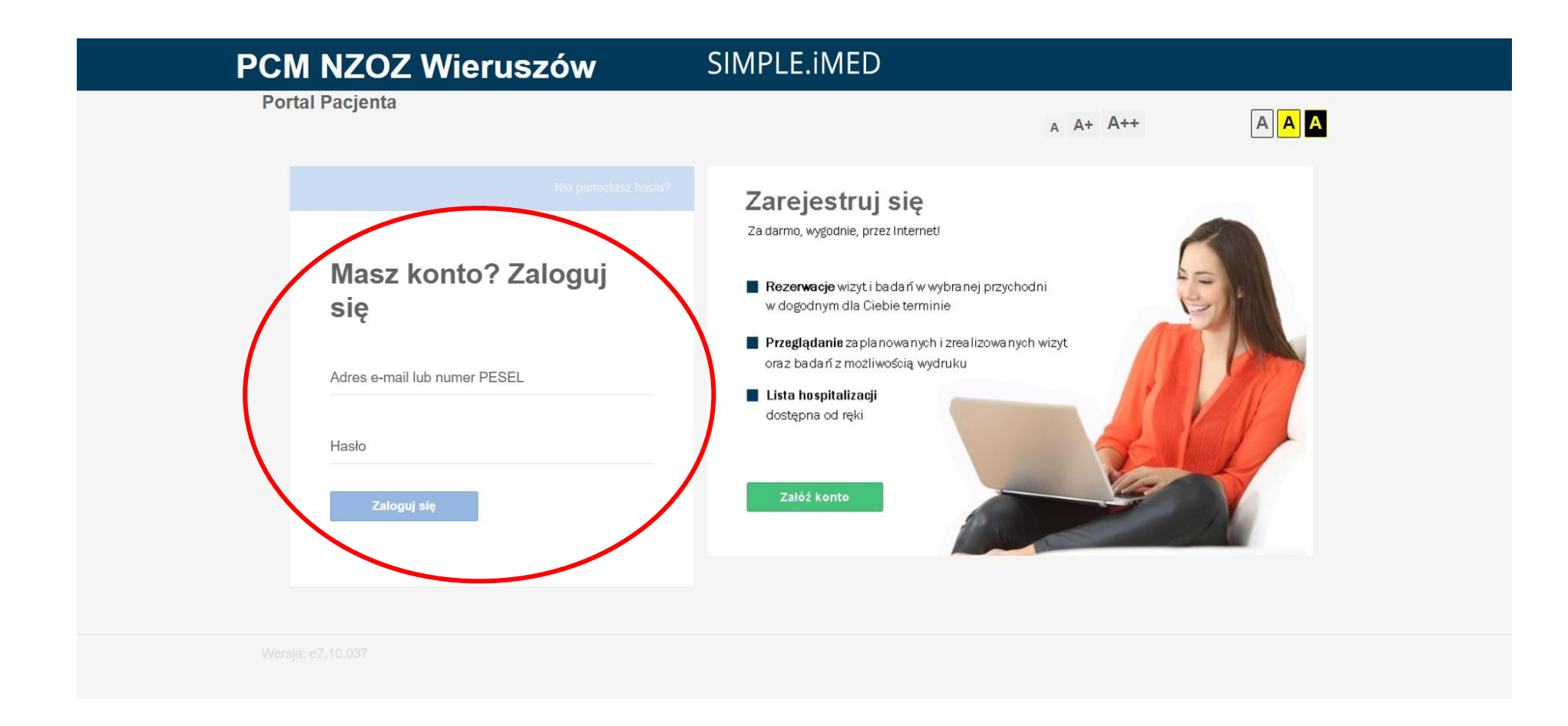

Logujemy się za pomocą adresu email podanego podczas zakładania konta oraz hasła otrzymanego na podany mail.

Po zalogowaniu pojawi się poniższe okno:

| PCM NZOZ Wieruszów                                          | SIMPLE.iMED |          | Konto Wyloguj |
|-------------------------------------------------------------|-------------|----------|---------------|
| Portal Pacjenta                                             |             | A A+ A++ | AAA           |
| Trzegląd wyników 🕼 Przegląd hospitalizacji 🔹 Przegląd wizyt |             |          |               |
|                                                             |             |          | $\frown$      |
| Zakres 14-05-2023 > 12-08-2023                              | Szukaj      | (        | Nowa wizyta   |
|                                                             |             |          |               |
| ZAPLANOWANE WIZYTY                                          |             |          |               |
| Brak wizyt w wybranym zakresie                              |             |          |               |

Aby się zarejestrować należy kliknąć "Przegląd wizyt",

a następnie "*Nowa wizyta*"

W okienku "*Wizyta*" wybieramy poradnię, do której chcemy się zarejestrować.

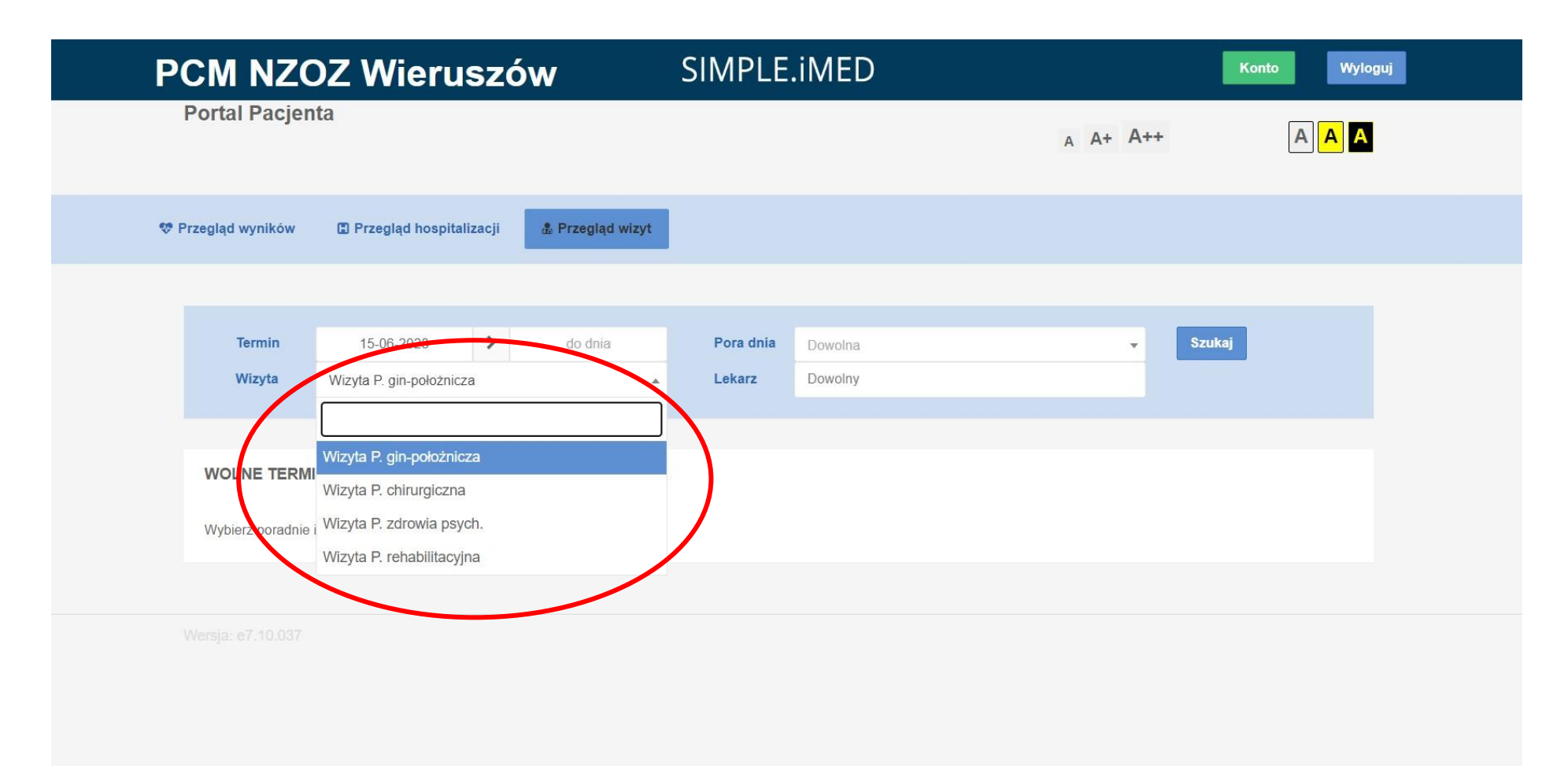

Mamy również obok możliwość wyboru lekarza, do którego chcemy się udać

| PCM NZC            | DZ Wieruszć              | w                | SIMPLE.iMED          |          | Konto Wyloguj |
|--------------------|--------------------------|------------------|----------------------|----------|---------------|
| Portal Pacjer      | nta                      |                  |                      | A A+ A++ | AA            |
| 😍 Przegląd wyników | Przegląd hospitalizacji  | 🌡 Przegląd wizyt |                      |          |               |
|                    |                          |                  |                      |          |               |
| Termin             | 15-06-2023               | do dnia          | Pora ania Dowolna    | ▼ Szu    | ıkaj          |
| Wizyta             | Wizyta P. zdrowia psych. | v                | Lekarz Dowolny       |          |               |
|                    |                          |                  | Czerwiński Paweł     |          |               |
| WOLNE TERM         | IINY                     |                  | Janik-Borowiak Marta |          |               |
| Wybierz poradnie   | i naciśniej Szukaj       |                  |                      |          |               |
|                    |                          |                  |                      |          |               |
|                    |                          |                  |                      |          |               |
|                    |                          |                  |                      |          |               |
|                    |                          |                  |                      |          |               |
|                    |                          |                  |                      |          |               |

Następnie klikamy "Szukaj"

Poniżej pojawią się listy z dostępnymi terminami.

Wybieramy interesujący nas termin i klikamy "*zarezerwuj*"

| Р   | CM NZC                       | )Z Wierusz                | ów               | SIMPLE    | .iMED                    |          | Konto Wyloguj           |
|-----|------------------------------|---------------------------|------------------|-----------|--------------------------|----------|-------------------------|
|     | Portal Pacjen                | ta                        |                  |           |                          | A A+ A++ | AA                      |
| 💖 P | Przegląd wyników             | 🕻 Przegląd hospitalizacji | 🏝 Przegląd wizyt |           |                          |          |                         |
|     |                              |                           |                  |           |                          |          |                         |
|     | Termin                       | 15-06-2023                | do dnia          | Pora dnia | Dowolna                  | - S      | zukaj                   |
|     | Wizyta                       | Wizyta P. zdrowia psych.  | v                | Lekarz    | × Czerwiński Paweł       |          |                         |
|     |                              |                           |                  |           |                          |          | ukryj wszystkie terminy |
|     | WTOREK, 18-<br>Ilość wolnych | 07-2023<br>terminów: 5    |                  |           |                          |          | ukryj listę             |
|     | TERMIN                       | LEKARZ                    |                  | v         | WIZYTA                   |          |                         |
|     | 14:00                        | Czerwiński Paw            | eł               | V         | Vizyta P. zdrowia psych. | (        | zarezerwuj              |
|     | 14:10                        | Czerwiński Paw            | eł               | v         | Vizyta P. zdrowia psych. |          | zarezerwuj              |
|     | 14:20                        | Czerwiński Paw            | eł               | V         | Vizyta P. zdrowia psych. |          | zarezerwuj              |

Zarezerwowana wizyta pojawi się w oknie "ZAPLANOWANE WIZYTY"

| CM NZC                        | Z Wieruszó              | ów               | SIMPLE.iMED      |       |           | Konto Wyloguj |
|-------------------------------|-------------------------|------------------|------------------|-------|-----------|---------------|
| Portal Pacjenta               | 1                       |                  |                  |       | A A+ A++  | AAA           |
| Przegląd wyników              | Przegląd hospitalizacji | 🏝 Przegląd wizyt |                  |       |           |               |
| Zakres                        | 15-05-2023              | 13-08-2023       | Szukaj           |       |           | Nowa wizyta   |
| ZAPLANOWANE<br>Ilość wizyt: 1 | EWIZYTY                 |                  |                  |       |           | ukryj listę   |
| TERMIN                        | MIEJSCE                 |                  | LEKARZ           |       |           |               |
| 18-07-2023 14:00              | Wizyta P. zdrowia       | psych.           | Paweł Czerwiński | 0 🗐 🌭 | potwierdź | zmień anuluj  |

Jeśli z jakiegoś powodu musimy zrezygnować z wizyty klikamy z prawej strony "*anuluj*"

| PCM NZ                      | OZ Wieruszów                                                               | SIMPLE.iMED                    | ĺ                       | Konto Wyloguj |
|-----------------------------|----------------------------------------------------------------------------|--------------------------------|-------------------------|---------------|
| Portal Pacjen               | ta                                                                         |                                | A A+ A++                | AAA           |
| 🎨 Przegląd wyników          | e-Pacjent                                                                  |                                | 8                       |               |
| Zakres                      | Rezygnacja z wizyty   03-07-2023 Wizyta P. zdrowia psych                   |                                |                         | Nowa wizyta   |
| ZAPLANOWA<br>Ilość wizyt: 1 | 11:10 mgr Marta Janik-Borowiak<br>Czy na pewno chesz zrezygnować z wizyty? |                                |                         | ukryj listę   |
| TERMIN                      |                                                                            |                                | × Powró ✓ Anuluj wizytę |               |
| 03-07-2023 11:10            | ) Wizyta P. zdrowia psych.                                                 | mgr Marta Janik-Borowiak 🛛 🛃 🗐 | potwierdź               | zmier         |

Pojawi się okno, w którym możemy sprawdzić jeszcze raz termin i miejsce wizyty i potwierdzamy rezygnację przyciskiem "*Anuluj wizytę*"

Otrzymamy informację o usunięciu rezerwacji. Wiadomość zatwierdzamy przyciskiem "**OK**"

| PCM NZ                      | OZ Wierus                         | zów                      | SIMPLE.iMED              |       |          | Konto Wyloguj |
|-----------------------------|-----------------------------------|--------------------------|--------------------------|-------|----------|---------------|
| Portal Pacjen               | ta                                |                          |                          |       | A A+ A++ | AAA           |
| 😻 Przegląd wyników          | e-Pacjent                         |                          |                          |       |          |               |
| Zakres                      | Rezerwacja usunięta<br>03-07-2023 | Wizyta P. zdrowia psych. |                          |       |          | Nowa wizyta   |
| ZAPLANOWA<br>Ilość wizyt: 1 | Rezygnacja z wizyty zost          | ała przyjęta.            |                          |       |          | ukryj listę   |
| TERMIN                      |                                   |                          |                          |       | ✓ ОК     |               |
| 03-07-2023 11:1             | 0 Wizyta P. zdro                  | owia psych.              | mgr Marta Janik-Borowiak | 0 🗟 🌭 | zmie     | n anulowana   |

Informacje o rejestracji oraz usunięciu wizyty otrzymamy również na adres email.